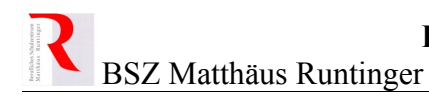

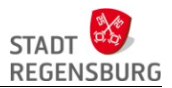

# Benutzernamen

### direkt vom Server auslesen

Über den folgenden Weg können die Benutzernamen von Schülern direkt vom Server (Active Directory) ausgelesen werden. Das Tool kann nur lesen. Also keine Angst bei der Benutzung!

#### Beachte

Wenn Schüler während des Schuljahres die Klasse wechseln, wird die Klassenzugehörigkeit am Server nur aktualisiert, wenn es Amt 17 gemeldet wird. Ist ein Schüler in der Klasse nicht vorhanden, sollte deshalb zusätzlich eine schulweite Suche durchgeführt werden.

#### Vorgehen

1.) Doppelklick auf die Datei "Schüler am Server anzeigen.qds" im Verzeichnis P:\Dozenten\Haus 1\Schülerkennungen.

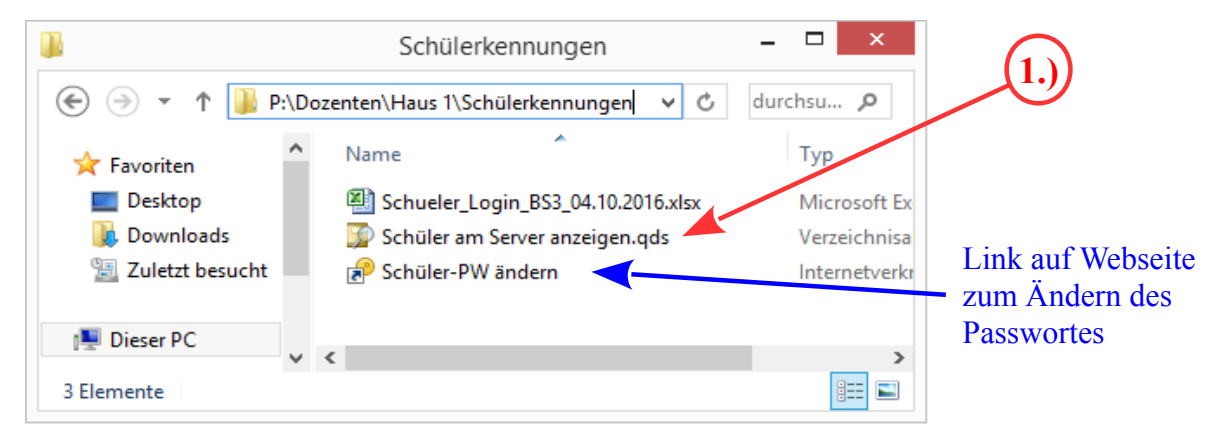

Das Programm öffnet sich und zeigt alle Schüler unserer Schule an:

| <b>3</b>                                         | Benutzer, Konta   | kte, Gruppen suchen | - 🗆 ×                | ()                               |
|--------------------------------------------------|-------------------|---------------------|----------------------|----------------------------------|
| Datei Bearbeiten A                               | Ansicht           |                     |                      |                                  |
| l <u>n</u> : 📴 Schueler<br>Benutzer, Kontakte, G | iruppen Erweitert |                     | V Durchsuchen        | (3.))                            |
| Na <u>m</u> e:                                   |                   |                     | Jetzt suchen         |                                  |
| Beschreibung:                                    |                   |                     | Alle <u>l</u> öschen | Hier stehen die<br>kurzen Login- |
|                                                  |                   |                     |                      | Namen!                           |
| Suchergebnisse:                                  |                   |                     |                      |                                  |
| Name                                             | Тур               | Beschreibung        | ^                    | Anzeige des                      |
| & Heibl.Regina                                   | Benutzer          | Schueler 2016/17    |                      | Klassennamens                    |
| & Eichstetter.Christin                           | a Benutzer        | Schueler 2016/17    | <b>v</b>             | $\rightarrow$ siehe Ende         |
| <                                                |                   |                     | >                    | der Anleitung                    |
| 4024 Objekt(e) gefunde                           | en                |                     |                      |                                  |

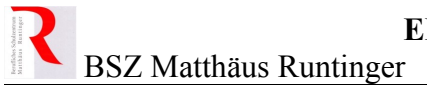

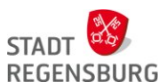

2.) Auf "Durchsuchen ...." klicken und im Baum die Klasse auswählen.  $\rightarrow$  Ok klicken!

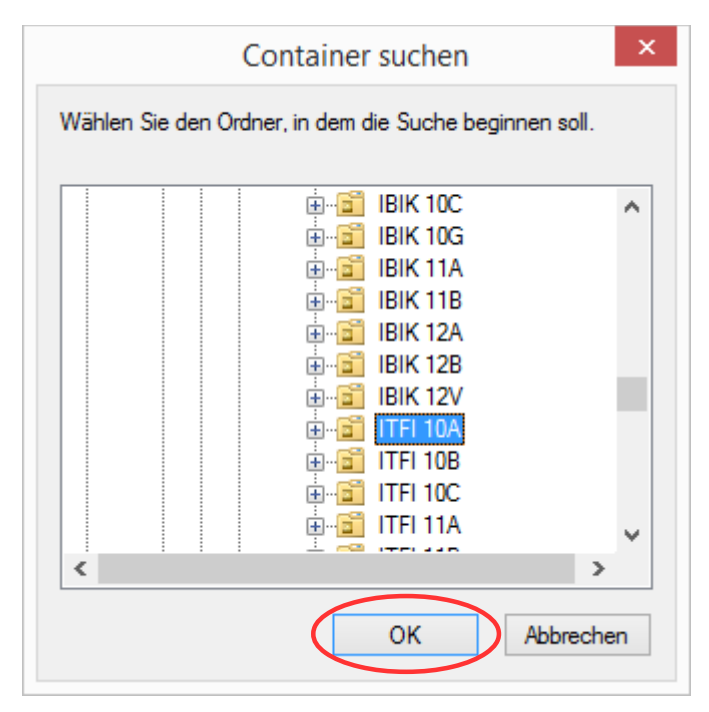

3.) Nun auf "Jetzt suchen" klicken

|                                                                                                    | enutzer, Konta                                                                          | kte, Gruppen suchen                                                                                                    | _ 🗆 🗙                  |
|----------------------------------------------------------------------------------------------------|-----------------------------------------------------------------------------------------|----------------------------------------------------------------------------------------------------|------------------------|
| <u>D</u> atei <u>B</u> earbeiten <u>A</u> nsic                                                                           | ht                                                                                      |                                                                                                    |                        |
| I <u>n</u> : 🖹 Schueler                                                                                                  |                                                                                         |                                                                                                    | ✓ D <u>u</u> rchsuchen |
| Benutzer, Kontakte, Grupp                                                                                                | en Erweitert                                                                            |                                                                                                    |                        |
| Name:                                                                                                    |                                                                                         |                                                                                                    | Jetzt suchen           |
|                                                                                                    |                                                                                         |                                                                                                    | B <u>e</u> enden       |
| Beschreibung:                                                                                                    |                                                                                         |                                                                                                    | Alle <u>l</u> öschen   |
|                                                                                                    |                                                                                         |                                                                                                    |                        |
|                                                                                                    |                                                                                         |                                                                                                    | <b>P</b>               |
| uchergebnisse:                                                                                                    |                                                                                         |                                                                                                    |                        |
|                                                                                                    |                                                                                         |                                                                                                    |                        |
| Name                                                                                                    | Тур                                                                                     | Beschreibung                                                                                                    |                        |
| Name<br>& Heibl.Regina                                                                                                   | Typ<br>Benutzer                                                                         | Beschreibung<br>Schueler 2016/17                                                                                                    |                        |
| Name<br>& Heibl.Regina<br>& Eichstetter.Christina                                                                        | Typ<br>Benutzer<br>Benutzer                                                             | Beschreibung<br>Schueler 2016/17<br>Schueler 2016/17                                                                                                    |                        |
| Name<br>& Heibl.Regina<br>& Eichstetter.Christina<br>& Seitz.Jana                                                        | Typ<br>Benutzer<br>Benutzer<br>Benutzer                                                 | Beschreibung<br>Schueler 2016/17<br>Schueler 2016/17<br>Schueler 2016/17                                                                                 |                        |
| Name<br>& Heibl.Regina<br>& Eichstetter.Christina<br>& Seitz.Jana<br>& Horn.Tina                                         | Typ<br>Benutzer<br>Benutzer<br>Benutzer<br>Benutzer                                     | Beschreibung<br>Schueler 2016/17<br>Schueler 2016/17<br>Schueler 2016/17<br>Schueler 2016/17                                                             |                        |
| Name<br>& Heibl.Regina<br>& Eichstetter.Christina<br>& Seitz.Jana<br>& Horn.Tina<br>& Sisman.Hilal                       | Typ<br>Benutzer<br>Benutzer<br>Benutzer<br>Benutzer<br>Benutzer                         | Beschreibung<br>Schueler 2016/17<br>Schueler 2016/17<br>Schueler 2016/17<br>Schueler 2016/17<br>Schueler 2016/17                                         |                        |
| Name<br>Heibl.Regina<br>Eichstetter.Christina<br>Seitz.Jana<br>Horn.Tina<br>Sisman.Hilal<br>Ehrl.Carolin                 | Typ<br>Benutzer<br>Benutzer<br>Benutzer<br>Benutzer<br>Benutzer<br>Benutzer             | Beschreibung<br>Schueler 2016/17<br>Schueler 2016/17<br>Schueler 2016/17<br>Schueler 2016/17<br>Schueler 2016/17<br>Schueler 2016/17                     |                        |
| Name<br>Heibl.Regina<br>Eichstetter.Christina<br>Seitz.Jana<br>Horn.Tina<br>Sisman.Hilal<br>Ehrl.Carolin<br>Daexl.Annika | Typ<br>Benutzer<br>Benutzer<br>Benutzer<br>Benutzer<br>Benutzer<br>Benutzer<br>Benutzer | Beschreibung<br>Schueler 2016/17<br>Schueler 2016/17<br>Schueler 2016/17<br>Schueler 2016/17<br>Schueler 2016/17<br>Schueler 2016/17<br>Schueler 2016/17 |                        |
| Name<br>Heibl.Regina<br>Eichstetter.Christina<br>Seitz.Jana<br>Horn.Tina<br>Sisman.Hilal<br>Ehrl.Carolin<br>Daexl.Annika | Typ<br>Benutzer<br>Benutzer<br>Benutzer<br>Benutzer<br>Benutzer<br>Benutzer<br>Benutzer | Beschreibung<br>Schueler 2016/17<br>Schueler 2016/17<br>Schueler 2016/17<br>Schueler 2016/17<br>Schueler 2016/17<br>Schueler 2016/17<br>Schueler 2016/17 |                        |

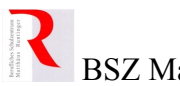

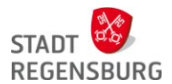

BSZ Matthäus Runtinger

und es werden nur die Schüler der ausgewählten Klasse angezeigt:

| Datei       Bearbeiten       Ansicht         In:       ITFI 10A       ✓       Durchsuchen         Benutzer, Kontakte, Gruppen       Erweitert       Jetzt suchen         Name:                                                                                                    | 😰 Ben                                            | utzer, Kont | akte, Gruppen suchen |   | -     |                | X    | ( |
|----------------------------------------------------------------------------------------------------|--------------------------------------------------|-------------|----------------------|---|-------|----------------|------|---|
| In: ITFI 10A     Benutzer, Kontakte, Gruppen     Eweitert     Name:   Besghreibung:     Besghreibung:     Suchergebnisse:     Name   Typ   Beschreibung     Suchergebnisse:     Name   Typ   Beschreibung     Suchergebnisse:     Name   Typ   Beschreibung     Suchergebnisse:     Name   Typ   Beschreibung     Suchergebnisse:     Name   Typ   Beschreibung     Suchergebnisse:     Name   Typ   Beschreibung     Suchergebnisse:     Name   Typ   Beschreibung     Suchergebnisse:     Name   Typ   Beschreibung     Suchergebnisse:     Name   Typ   Beschreibung   Stricker.Anja   Benutzer   Schueler 2016/17   Stricker.Anja   Benutzer   Schueler 2016/17   Stricker.Anja   Benutzer   Schueler 2016/17   Stricker.Anja   Benutzer   Schueler 2016/17   Stricker.Anja   Benutzer   Schueler 2016/17   Stricker.Anja                                                                                                    | <u>D</u> atei <u>B</u> earbeiten <u>A</u> nsicht |             |                      |   |       |                |      |   |
| Benutzer, Kontakte, Gruppen Erweitert   Name: genden   Beschreibung: Alle löschen   Suchergebnisse: Image: Spangler.Ludwig   Spangler.Ludwig Benutzer   Schueler 2016/17   Steger.Fabian Benutzer   Schueler 2016/17   Stricker.Anja Benutzer   Schueler 2016/17   Suckert.Lisa Benutzer   Schueler 2016/17   Tiebel.Elias Benutzer   Schueler 2016/17   Vicente.Guilherme Benutzer   Schueler 2016/17                                                                                                    | I <u>n</u> : 📔 ITFI 10A                          |             |                      | ۷ | Durch | hsuch          | nen  |   |
| Name:   Besghreibung:   Wame   Typ   Beschreibung   Suchergebnisse:   Name   Typ   Beschreibung   Spangler.Ludwig   Benutzer   Schueler 2016/17   Steger.Fabian   Benutzer   Schueler 2016/17   Stricker.Anja   Benutzer   Schueler 2016/17   Stricker.Anja   Benutzer   Schueler 2016/17   Suckert.Lisa   Benutzer   Schueler 2016/17   Tiebel.Elias   Benutzer   Schueler 2016/17   Vicente.Guilherme   Benutzer   Schueler 2016/17                                                                                                    | Benutzer, Kontakte, Gruppen                      | Erweitert   |                      |   |       |                |      |   |
| Beschreibung: Beschreibung: Beschreibung: Beschreibung: Beschreibung Beschreibung Beschreibung Suchergebnisse: Name Typ Beschreibung Spangler.Ludwig Benutzer Schueler 2016/17 Steger.Fabian Benutzer Schueler 2016/17 Stricker.Anja Benutzer Schueler 2016/17 Stricker.Anja Benutzer Schueler 2016/17 Stricker.Anja Benutzer Schueler 2016/17 Stricker.Lisa Benutzer Schueler 2016/17 Stricker.Lisa Benutzer Schueler 2016/17 Stricker.Lisa Benutzer Schueler 2016/17 Stricker.Lisa Benutzer Schueler 2016/17 Stricker.Anja Benutzer Schueler 2016/17 Stricker.Lisa Benutzer Schueler 2016/17 Stricker.Lisa Benutzer Schueler 2016/17 Stricker.Anja Benutzer Schueler 2016/17 Stricker.Anja Benutzer Schueler | Name:                                            |             |                      |   | Jet   | tzt su         | cher | ı |
| Alle jöschen  Alle jöschen  Suchergebnisse:  Name Typ Beschreibung Spangler.Ludwig Benutzer Schueler 2016/17 Stricker.Anja Benutzer Schueler 2016/17 Stricker.Anja Benutzer Schueler 2016/17 Stricker.Lisa Benutzer Schueler 2016/17 Strickenalcan Benutzer Schueler 2016/17 Strickenalcan Benutzer Schueler 2016/17 Strickenalcan Benutzer Schueler 2016/17 Strickenalcan Benutzer Schueler 2016/17 Strickenalcan Benutzer Schueler 2016/17 Strickenalcan Benutzer Schueler 2016/17 Strickenalcan Benutzer Schueler 2016/17 Strickenalcan Benutzer Schueler 2016/17 Strickenalcan Benutzer Schueler 2016/17 Strickenalcan Benutzer Schueler 2016/17 Strickenalcan Schueler 2016/17 Strickenalcan Benutzer Schueler 2016/17 Strickenalcan Benutzer Benutzer Schueler 2016/17 Strickenalcan Benutzer Schueler 2016/17 Strickenalcan Benutzer Schueler Strickenalcan Benutzer Schueler Strickenalcan Benutzer Schueler Strickenalcan Benutzer Schueler Strickenalcan Benutzer Schueler Strickenalcan Benutzer Schueler Strickenalcan Benutzer Schueler Strickenalcan Benutzer Strickenalcan Benutzer Strickenalcan Benutzer Strickenalcan Benutzer Strickenalcan Benutzer Strickenalcan Benutzer Strickenalcan B | Reachreibung                                     |             |                      |   | E     | B <u>e</u> end | den  |   |
| Suchergebnisse:<br>Name Typ Beschreibung<br>Spangler.Ludwig Benutzer Schueler 2016/17<br>Steger.Fabian Benutzer Schueler 2016/17<br>Stricker.Anja Benutzer Schueler 2016/17<br>Suckert.Lisa Benutzer Schueler 2016/17<br>Tiebel.Elias Benutzer Schueler 2016/17<br>Tiebel.Elias Benutzer Schueler 2016/17<br>Vicente.Guilherme Benutzer Schueler 2016/17                                                                                                    | besgirebung.                                     |             |                      |   | All   | e <u>l</u> ös  | chen |   |
| Suchergebnisse:          Name       Typ       Beschreibung         Spangler.Ludwig       Benutzer       Schueler 2016/17         Steger.Fabian       Benutzer       Schueler 2016/17         Stricker.Anja       Benutzer       Schueler 2016/17         Suckert.Lisa       Benutzer       Schueler 2016/17         Tiebel.Elias       Benutzer       Schueler 2016/17         Vicente.Guilherme       Benutzer       Schueler 2016/17         Obiekt/e) nefunden       Schueler       Schueler 2016/17                                                                                                    |                                                  |             |                      |   |       | _              | _    |   |
| Suchergebnisse:<br>Name Typ Beschreibung<br>Spangler.Ludwig Benutzer Schueler 2016/17<br>Steger.Fabian Benutzer Schueler 2016/17<br>Stricker.Anja Benutzer Schueler 2016/17<br>Suckert.Lisa Benutzer Schueler 2016/17<br>Tiebel.Elias Benutzer Schueler 2016/17<br>Tiebel.Elias Benutzer Schueler 2016/17<br>Vicente.Guilherme Benutzer Schueler 2016/17                                                                                                    |                                                  |             |                      |   |       | P              | 1    |   |
| Name       Typ       Beschreibung         Spangler.Ludwig       Benutzer       Schueler 2016/17         Steger.Fabian       Benutzer       Schueler 2016/17         Stricker.Anja       Benutzer       Schueler 2016/17         Suckert.Lisa       Benutzer       Schueler 2016/17         Tiebel.Elias       Benutzer       Schueler 2016/17         Tug.Kemalcan       Benutzer       Schueler 2016/17         Vicente.Guilherme       Benutzer       Schueler 2016/17                                                                                                    | Suchergebnisse:                                  |             |                      |   |       |                |      |   |
| <ul> <li>Spangler.Ludwig Benutzer Schueler 2016/17</li> <li>Steger.Fabian Benutzer Schueler 2016/17</li> <li>Stricker.Anja Benutzer Schueler 2016/17</li> <li>Suckert.Lisa Benutzer Schueler 2016/17</li> <li>Tiebel.Elias Benutzer Schueler 2016/17</li> <li>Tug.Kemalcan Benutzer Schueler 2016/17</li> <li>Vicente.Guilherme Benutzer Schueler 2016/17</li> <li>Vicente.Guilherme Benutzer Schueler 2016/17</li> </ul>                                                                                                    | Name                                             | Тур         | Beschreibung         |   |       |                |      | ^ |
| <ul> <li>Steger.Fabian Benutzer Schueler 2016/17</li> <li>Stricker.Anja Benutzer Schueler 2016/17</li> <li>Suckert.Lisa Benutzer Schueler 2016/17</li> <li>Tiebel.Elias Benutzer Schueler 2016/17</li> <li>Tug.Kemalcan Benutzer Schueler 2016/17</li> <li>Vicente.Guilherme Benutzer Schueler 2016/17</li> <li>Vicente.Guilherme Benutzer Schueler 2016/17</li> </ul>                                                                                                    | & Spangler.Ludwig                                | Benutzer    | Schueler 2016/17     |   |       |                |      |   |
| <ul> <li>Stricker.Anja Benutzer Schueler 2016/17</li> <li>Suckert.Lisa Benutzer Schueler 2016/17</li> <li>Tiebel.Elias Benutzer Schueler 2016/17</li> <li>Tug.Kemalcan Benutzer Schueler 2016/17</li> <li>Vicente.Guilherme Benutzer Schueler 2016/17</li> <li>Vicente.Guilherme Benutzer Schueler 2016/17</li> </ul>                                                                                                    | \delta Steger.Fabian                             | Benutzer    | Schueler 2016/17     |   |       |                |      |   |
| Suckert.Lisa Benutzer Schueler 2016/17<br>Tiebel.Elias Benutzer Schueler 2016/17<br>Tug.Kemalcan Benutzer Schueler 2016/17<br>Vicente.Guilherme Benutzer Schueler 2016/17                                                                                                    | گ Stricker.Anja                                  | Benutzer    | Schueler 2016/17     |   |       |                |      |   |
| Tiebel.Elias       Benutzer       Schueler 2016/17         Tug.Kemalcan       Benutzer       Schueler 2016/17         Vicente.Guilherme       Benutzer       Schueler 2016/17         Ohiekt(e) befunden       >                                                                                                    | 🐁 Suckert.Lisa                                   | Benutzer    | Schueler 2016/17     |   |       |                |      |   |
| Tug.Kemalcan     Benutzer     Schueler 2016/17       Vicente.Guilherme     Benutzer     Schueler 2016/17       Vicente.Guilherme     Benutzer     Schueler 2016/17                                                                                                    | 🔱 Tiebel.Elias                                   | Benutzer    | Schueler 2016/17     |   |       |                |      |   |
| Vicente.Guilherme Benutzer Schueler 2016/17                                                                                                    | 🐁 Tug.Kemalcan                                   | Benutzer    | Schueler 2016/17     |   |       |                |      |   |
| 20 Objekt(e) nefunden                                                                                                    | 🔱 Vicente.Guilherme                              | Benutzer    | Schueler 2016/17     |   |       |                |      | v |
| 29 Ohiekt(e) nefunden                                                                                                    | 5                                                |             |                      |   |       |                | >    |   |
| 25 Object(c)/getaliaen                                                                                                    | 29 Objekt(e) gefunden                            |             |                      |   |       |                |      |   |

Schüler können mit ihrem Login-Namen auch in der Klasse, an unserer Schule oder über alle Schulen (abhängig von der Angabe in "In:") gesucht werden:

| 🗊 Ben                                            | utzer, Kontakte | e, Gruppen suchen |   | -           |                | ×    |
|--------------------------------------------------|-----------------|-------------------|---|-------------|----------------|------|
| <u>D</u> atei <u>B</u> earbeiten <u>A</u> nsicht |                 |                   |   |             |                |      |
| In: Schueler                                     |                 |                   | ~ | Durch       | nsuch          | ien  |
| Benutzer, Kontakte, Gruppen                      | Erweitert       |                   |   |             |                |      |
| Name: Feuerer.                                   | Marina          |                   |   | <u>J</u> et | zt su          | chen |
| Beschreibung:                                    |                 |                   |   | E           | end            | len  |
|                                                  |                 |                   |   | Alle        | e <u>l</u> öso | chen |
|                                                  |                 |                   |   | 1           | P              | à    |
| Suchergebnisse:                                  |                 |                   |   |             |                |      |
| Name                                             | Тур             | Beschreibung      |   |             |                |      |
| 8 Feuerer.Marina                                 | Benutzer        | Schueler 2016/17  |   |             |                |      |
| <                                                |                 |                   |   |             |                | >    |
| 1 Objekt(e) gefunden                             |                 |                   |   |             |                |      |

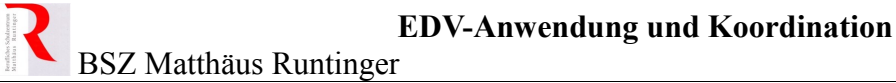

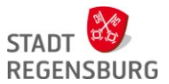

## Suchergebnis konfigurieren

Im Active Directory können pro Schüler viel mehr Daten gespeichert werden. Das Tool erlaubt auch die Konfiguration des Suchergebnisses. Leider gehen bei uns diese Einstellungen beim Neustart des Rechners wieder verloren!

|                                    |                                                                                                    |                                                                                                    | sparten auswahlen     |                                | e, Gruppen suchen 🛛 🗕 🗙                                                                                           |
|------------------------------------|----------------------------------------------------------------------------------------------------|----------------------------------------------------------------------------------------------------|-----------------------|--------------------------------|----------------------------------------------------------------------------------------------------|
| Datei Bearbeiten                   | Ansicht                                                                                                    | Verfügbare Spalten:                                                                                                    | Ar                    | ngezeigte Spalten:             |                                                                                                    |
|                                    | Filter<br>Große Symbole<br>Kleine Symbole<br>Liste<br>Details<br>Symbole anordnen<br>Spalten auswählen<br>Aktualisieren | Ameldearbeitstation<br>Armeldearbeitstation<br>Armeldename<br>Armeldename (Prä-Wi<br>Arrede<br>Anzeigename<br>Anzeigename<br>Anzeigename (phoneti<br>Arbeitbehmerkennung<br>Assistent<br>Bacidarfinaet | Hinzufügen >> A       | Ame<br>bbtelung<br>K Abbrechen | <ul> <li>✓ Durchsuchen</li> <li>Jetzt suchen</li> <li>Beenden</li> <li>Alle jöschen</li> <li><i>≨</i>%</li> </ul> |
|                                    |                                                                                                    |                                                                                                    | Name                  | Abteilung                      | ^                                                                                                    |
| Interessante S                     | Spalten <sup>.</sup>                                                                                                    |                                                                                                    | & Feuerer.Marina      | GBZF 10B                       |                                                                                                    |
| V                                  |                                                                                                    |                                                                                                    | Dietz, Lisa           | GBZF 10B                       |                                                                                                    |
| <ul> <li>Vorna</li> </ul>          | Vorname, Nachname                                                                                                    |                                                                                                    | & Dietrich.Jennifer   | GBZF 10B                       |                                                                                                    |
| • Name (kurzer Anmeldename ohne @) |                                                                                                    | 🔱 Derici.Melisa                                                                                                    | GBZF 10B              |                                |                                                                                                    |
| A                                  | alden am a (mit - Qaahulan                                                                                              |                                                                                                    | 👗 Danzer.Steffi       | GBZF 10B                       |                                                                                                    |
| • Anmo                             | eidename (mit@schulen.                                                                                                  | )                                                                                                    | Danso.Tharnia         | GBZF 10B                       | v                                                                                                    |
| Abtei                              | lung (bei uns der Klassenna                                                                                             | ume)                                                                                                    | 4014 Objekt(e) gefund | len                            |                                                                                                    |

#### Tipp

Bei der Suche nach einem Schüler können auch Platzhalter (\*) verwendet werden. Im nachfolgenden Beispiel werden alle Schüler mit Nachname *Graf* gesucht. Wo gesucht wird, entscheidet wieder die Einstellung im Feld "In:". Im Beispiel unten sind es die Schüler unserer Schule.

|                                                                                                    | and the second second second second second second second second second second second second second second second                                                                                                    |   |                                                                                               |     |
|----------------------------------------------------------------------------------------------------|----------------------------------------------------------------------------------------------------|---|-----------------------------------------------------------------------------------------------|-----|
| <u>D</u> atei <u>B</u> earbeiten                                                                                                    | <u>A</u> nsicht                                                                                                    |   |                                                                                               |     |
| l <u>n</u> : 📑 Schueler                                                                                                    |                                                                                                    | ~ | Durchsuche                                                                                    | en  |
| Benutzer, Kontakte<br>Na <u>m</u> e:                                                                                                  | Gruppen Enweitert                                                                                                    |   | Jetzt suc                                                                                     | hen |
| Beschreibung:                                                                                                    |                                                                                                    |   | Alle <u>l</u> ösch                                                                            | hen |
|                                                                                                    |                                                                                                    |   |                                                                                               |     |
| uchergebnisse:                                                                                                    |                                                                                                    |   |                                                                                               |     |
| uchergebnisse:<br>Name                                                                                                    | Anmeldename                                                                                                    |   | Abteilung                                                                                     |     |
| ichergebnisse:<br>Name<br>§ Graf.Simone                                                                                               | Anmeldename<br>Graf.Simone@schulen.regensburg.de                                                                                                    |   | Abteilung<br>IBIK 12V                                                                         |     |
| uchergebnisse:<br>Name<br>& Graf.Simone<br>& Graf.Simon                                                                               | Anmeldename<br>Graf.Simone@schulen.regensburg.de<br>Graf.Simon@schulen.regensburg.de                                                                                                    |   | Abteilung<br>IBIK 12V<br>ITFI 12B                                                             |     |
| uchergebnisse:<br>Name<br>Graf.Simone<br>Graf.Simon<br>Graf.Sandra                                                                    | Anmeldename<br>Graf.Simone@schulen.regensburg.de<br>Graf.Simon@schulen.regensburg.de<br>Graf.Sandra@schulen.regensburg.de                                                                                                    |   | Abteilung<br>IBIK 12V<br>ITFI 12B<br>VRVF 12A                                                 |     |
| uchergebnisse:<br>Name<br>Graf.Simone<br>Graf.Simon<br>Graf.Sandra<br>Graf.Konstanze                                                  | Anmeldename<br>Graf.Simone@schulen.regensburg.de<br>Graf.Simon@schulen.regensburg.de<br>Graf.Sandra@schulen.regensburg.de<br>Graf.Konstanze@schulen.regensburg.de                                                                                                    |   | Abteilung<br>IBIK 12V<br>ITFI 12B<br>VRVF 12A<br>VRVF 11A                                     |     |
| Vame<br>Graf.Simone<br>Graf.Simon<br>Graf.Sandra<br>Graf.Konstanze<br>Graf.Konsta                                                     | Anmeldename<br>Graf.Simone@schulen.regensburg.de<br>Graf.Simon@schulen.regensburg.de<br>Graf.Sandra@schulen.regensburg.de<br>Graf.Konstanze@schulen.regensburg.de<br>Graf.Jonas@schulen.regensburg.de                                                                                |   | Abteilung<br>IBIK 12V<br>ITFI 12B<br>VRVF 12A<br>VRVF 11A<br>SLFK 12C                         |     |
| uchergebnisse:<br>Name<br>Graf.Simone<br>Graf.Sandra<br>Graf.Konstanze<br>Graf.Jonas<br>Graf.Jonas                                    | Anmeldename<br>Graf.Simone@schulen.regensburg.de<br>Graf.Simon@schulen.regensburg.de<br>Graf.Sandra@schulen.regensburg.de<br>Graf.Jonas@schulen.regensburg.de<br>Graf.Jonas@schulen.regensburg.de                                                                                    |   | Abteilung<br>IBIK 12V<br>ITFI 12B<br>VRVF 12A<br>VRVF 11A<br>SLFK 12C<br>GBMF 11A             |     |
| uchergebnisse:<br>Name<br>Graf.Simone<br>Graf.Sandra<br>Graf.Konstanze<br>Graf.Jonas<br>Graf.Jonas<br>Graf.Jennifer<br>Graf.Christoph | Anmeldename<br>Graf.Simone@schulen.regensburg.de<br>Graf.Simon@schulen.regensburg.de<br>Graf.Konstanze@schulen.regensburg.de<br>Graf.Jonas@schulen.regensburg.de<br>Graf.Jonas@schulen.regensburg.de<br>Graf.Jonief@schulen.regensburg.de<br>Graf.Christoph@schulen.regensburg.de    |   | Abteilung<br>IBIK 12V<br>ITFI 12B<br>VRVF 12A<br>VRVF 11A<br>SLFK 12C<br>GBMF 11A<br>SLSK 12A |     |
| Uchergebnisse:<br>Name<br>Graf.Simone<br>Graf.Sandra<br>Graf.Sondra<br>Graf.Jonas<br>Graf.Jonas<br>Graf.Jennifer<br>Graf.Christoph    | Anmeldename<br>Graf.Simone@schulen.regensburg.de<br>Graf.Simon@schulen.regensburg.de<br>Graf.Sandra@schulen.regensburg.de<br>Graf.Konstanze@schulen.regensburg.de<br>Graf.Jonas@schulen.regensburg.de<br>Graf.Jennifer@schulen.regensburg.de<br>Graf.Christoph@schulen.regensburg.de |   | Abteilung<br>IBIK 12V<br>ITFI 12B<br>VRVF 12A<br>VRVF 11A<br>SLFK 12C<br>GBMF 11A<br>SLSK 12A | >   |